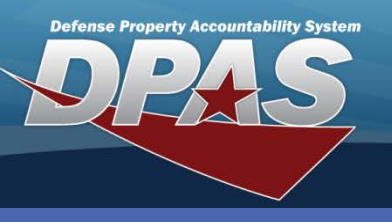

**DPAS Quick Reference Guide** 

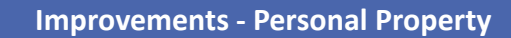

## **Improvements - Personal Property**

- To access the Improvement process, navigate to the Accounting > Improvement menu path.
- Select Direct Input Asset Impv from the Type Action drop-down list.
- Enter the Asset Id or the Stock Nbr / Serial Nbr for the asset being improved.
- Select the Add (or Search when updating or deleting).

| Type Action | Direct Input Asset Impv | * |  |
|-------------|-------------------------|---|--|
| JIC         | UIC003                  | ~ |  |
| Asset Id    | UIC001100002            |   |  |
| Stock Nbr   |                         |   |  |
| Serial Nbr  |                         |   |  |
| Impy Nbr    |                         | _ |  |

An **Improvement** is any change made to an asset that increases its value, performance or its useful life.

Add Item Desc TRUCK UIC001 Stock Nbr Asset Id 555500013456778 UIC001100002 Serial Nbr Impv Nbr UIC001-100 Type Action New Procurement Rcpt Doc Nbr CL100111029001 CL100111029001 Oblign Doc Nbr Impv Cost Amt 7500 Fund Cd/ASN 99-Cptl Cd A-DoD Threshold Task Cd Acq Dt 6/2/2011 1. Eff Dt 6/2/2011 Cost Center Job Order Nbr LOA Cntr/PO Nbr SPIIN CLIN SLIN ACRN Remarks History Remarks

Reset

Cancel

- 5. Select the **Type Action** from the drop-down list.
- Browse for, or enter Rcpt Doc Nbr. The Oblign Doc Nbr defaults to the Rcpt Doc Nbr.
- Enter the cost of the improvement in Impv Cost Amt.
- Select the appropriate Fund Cd from the dropdown list. Other fields may be required based on the Fund Cd you selected.
- Enter the acquisition date of the improvement in Acq Dt.
- 10. Enter the effective date in **Eff Dt**.
- 11. Select the Add button.

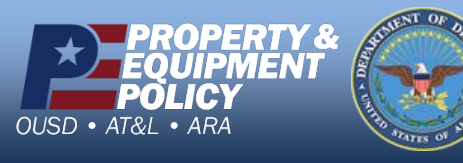

DPAS Call Center 1-844-843-3727

DPAS Website http://dpassupport.golearnportal.org

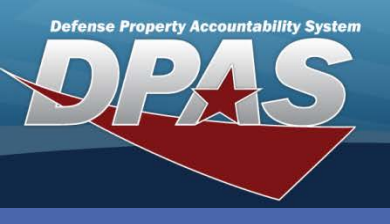

DPAS Quick Reference Guide

**Improvements - Real Property** 

Item Desc

Asset Id

Impy Nbr

TRUCK

00001

UIC001100002

## **Improvements - Personal Property Update**

- 1. When you select the **Update** hyperlink from the **Search Results**, the **Update** page displays with the **Type Action** selection.
- 2. Select the **Type Action** from the drop-down list. The selections are:
  - a. Price Update Only the Impv Cost Amt, Cptl Cd and both Remarks fields are available.
  - b. Price Revaluation Only Impv Cost Amt, Cptl Cd and both Remarks fields are available.

**UIC001** 

UIC001-100

555500013456778

c. Update All fields except Impv Cost Amt and Cptl Cd are available.

Update

Stock Nbr

Serial Nbr

3. Select Continue.

| 4. | Make your    |
|----|--------------|
|    | corrections. |

5. Select Update.

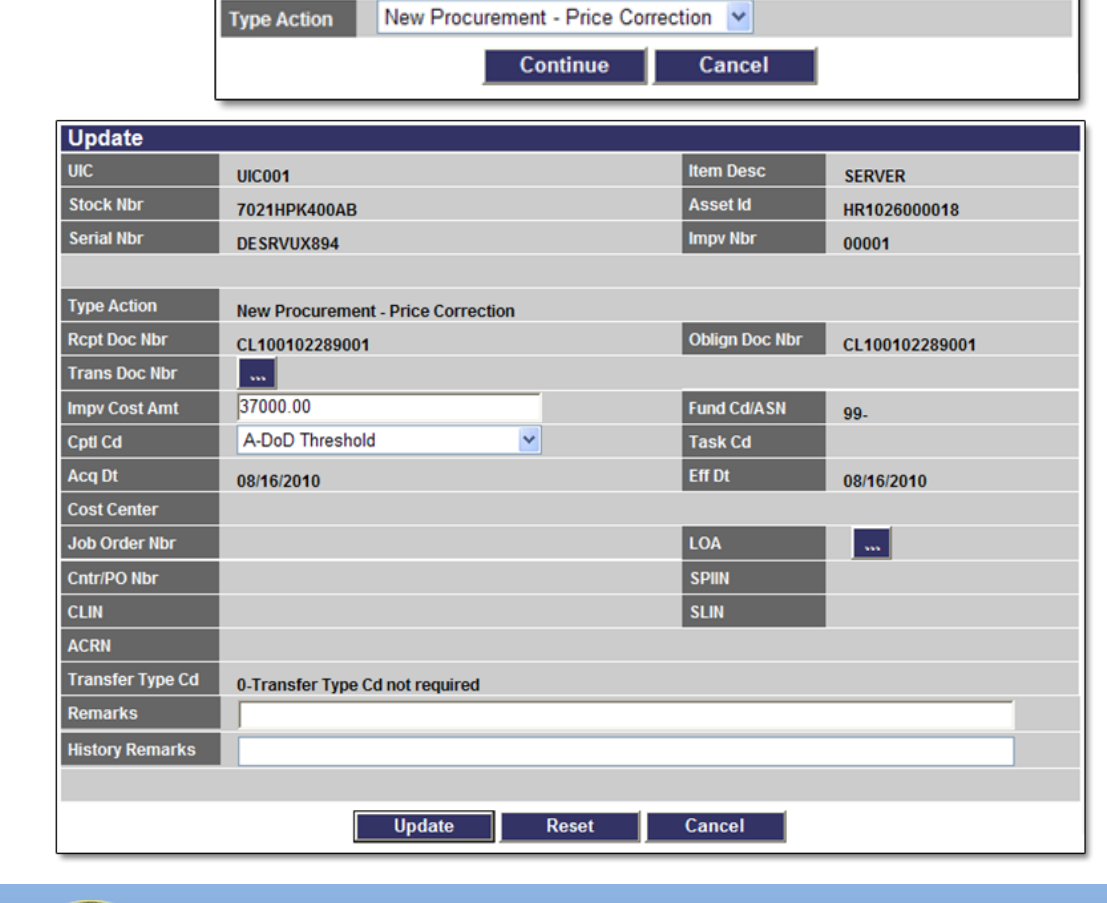

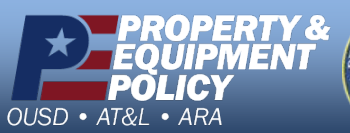

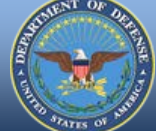

DPAS Call Center 1-844-843-3727

DPAS Website http://dpassupport.golearnportal.org

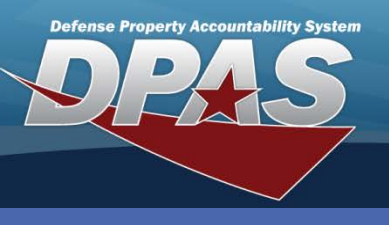

**Improvements - Real Property** 

## **Improvements - Personal Property Delete**

- 1. When you select the **Delete** hyperlink from the **Search Results**, the **Delete** page displays.
- 2. Select the **Type Action** from the drop-down list.
- 3. Browse or enter the Trans Doc Nbr.
- 4. Enter your History Remarks.
- 5. Select the **Delete** button.

| To complete delete action, select Delete; otherwise, select Cancel |                                 |                         |                |  |  |
|--------------------------------------------------------------------|---------------------------------|-------------------------|----------------|--|--|
| Delete                                                             |                                 |                         |                |  |  |
| UIC                                                                | UIC001                          | Item Desc               | SERVER         |  |  |
| Stock Nbr                                                          | 7021HPK400AB                    | Asset Id                | HR1026000018   |  |  |
| Serial Nbr                                                         | DE SRVUX894                     | Impv Nbr                | 00001          |  |  |
|                                                                    |                                 |                         |                |  |  |
| Type Action                                                        | AAR                             |                         |                |  |  |
| Rcpt Doc Nbr                                                       | CL100102289001                  | Oblign Doc Nbr          | CL100102289001 |  |  |
| Trans Doc Nbr                                                      |                                 |                         |                |  |  |
| Impv Cost Amt                                                      | 35000.00                        | Fund Cd/ASN             | 99-            |  |  |
| Cptl Cd                                                            | A-DoD Threshold                 | Task Cd                 |                |  |  |
| Acq Dt                                                             | 08/16/2010                      | Eff Dt                  | 08/16/2010     |  |  |
| Cost Center                                                        |                                 | Retirement/Dspsl Dt     | 6/2/2011       |  |  |
| Job Order Nbr                                                      |                                 | LOA                     |                |  |  |
| Cntr/PO Nbr                                                        |                                 | SPIIN                   |                |  |  |
| CLIN                                                               |                                 | SLIN                    |                |  |  |
| ACRN                                                               |                                 |                         |                |  |  |
| Transfer Type Cd                                                   | 0-Transfer Type Cd not required | Trading Partner Nbr     | DOD            |  |  |
| Trading Dept Cd                                                    |                                 | Trading Dept Cd To      |                |  |  |
| Trading Basic Symbol                                               |                                 | Trading Basic Symbol To |                |  |  |
| Trading Subhead                                                    |                                 | Trading Subhead To      |                |  |  |
| Remarks                                                            |                                 |                         |                |  |  |
| History Remarks                                                    | SERVER DAMAGED FROM FLOOD       |                         |                |  |  |
|                                                                    |                                 |                         |                |  |  |
| Delete Cancel                                                      |                                 |                         |                |  |  |

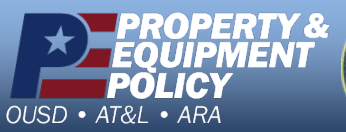

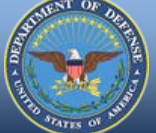

DPAS Call Center 1-844-843-3727

DPAS Website http://dpassupport.golearnportal.org